APRIN (CITI) ID … ktu [メールアドレスの@より前の部分]

(例) 123@tachibana.ac.jp の場合、【 ktu123 】 がログイン ID となります。

APRIN パスワードリセット手順

1. APRIN トップ画面

| https://edu.aprin.or.jp/          |                                                                                                    |
|-----------------------------------|----------------------------------------------------------------------------------------------------|
| <u>APRIN eラーニングプログラム (cAPRIN)</u> |                                                                                                    |
| <b>@APRIN</b>                     |                                                                                                    |
| (                                 | ー般財団法人公江研究律理協会(APRIN) 提供<br>研究倫理教育のラーニング<br>The research ethics education<br>APRIN 6 - ユングプログラム(eAPRIN)<br>APRIN e-learning program (eAPRIN)<br>APRIN e-learning program (eAPRIN)<br>Market 10191日まり、1011 Japan 10 % 16 MPRN (イー・エイブリン) 1 へ 54 校 空気いたしました。<br>Exact Section 1011 With the e changed our e-tearing program name from OTIT Japan 10 % OF MPRN<br>Market 1011 - 101 / 101 / |
|                                   | データ移行と過去の修了減発行について<br>Notice about the data migration and re-issuing the course completion report                                                                                                    |
|                                   | APRIN eラニニングプログラムについて/About APRIN e-tearning program<br>APRIN ホームページへ/Go to APRIN's homepage<br>星人情報保護方針/Privacy Policy                                                                                                    |

2. APRIN ログイン画面

ログインボタン下にあるリンク <**ユーザー名/パスワードを忘れた場合**>をクリック

| APRIN eラーニングプログラム_(eAPRIN)_ | あなたはログインしていません。 |
|-----------------------------|-----------------|
|                             |                 |
|                             |                 |
| Home - サイトにログインする           |                 |
| ログイン                        |                 |
|                             |                 |
|                             |                 |
| □ ユーザ名を記憶する                 |                 |
| ログイン<br>ユーザ名/バスワードを忘れた場合    |                 |
| ブラウザのクッキー設定を有効にしてください。 🝸    |                 |
|                             |                 |
| あなたはログインしていません。             |                 |

3. リセット画面

ユーザーID あるいは APRIN 登録のメールアドレスを入力して、検索ボタンをクリック

|                  |                                                                                                    | あなたはログインしていません。 |
|------------------|----------------------------------------------------------------------------------------------------|-----------------|
|                  | APRIN eラーニングプログラム(eAPRIN)                                                                                       |                 |
| $\left( \right)$ | 下記にユーザ名又はご登録のメールアドレスを入力してください。<br>アカウントが登録されている場合、ご登録のメールアドレス宛にユーザ名と<br>バスワード再設定リンクが記載されたメールが送信されます。<br>ユーザ名で確認 |                 |
|                  | ユーザ名<br>送信<br>どちらか一方で OK                                                                                        |                 |
| $\left( \right)$ | メールアドレスで確認<br>メールアドレス                                                                                           |                 |
|                  | 送信                                                                                                    |                 |
|                  |                                                                                                    | € <b>100%</b> - |

4. APRIN から送付されるメールに記載されている URL にアクセスし、 パスワードの再設定をおこなってください。

\*リンクの有効期限は、リセット後30分となっております。

\*パスワードには

- ・少なくとも 8 文字
- ・少なくとも 1 個の数字
- ・少なくとも 1 文字の小文字
- ・少なくとも 1 文字の大文字
- ・少なくとも 1 文字の「\*」「-」「#」のような非英数字
- を入力する必要があります。